# AILTADAU

## Let's Relax Spaご予約方法について

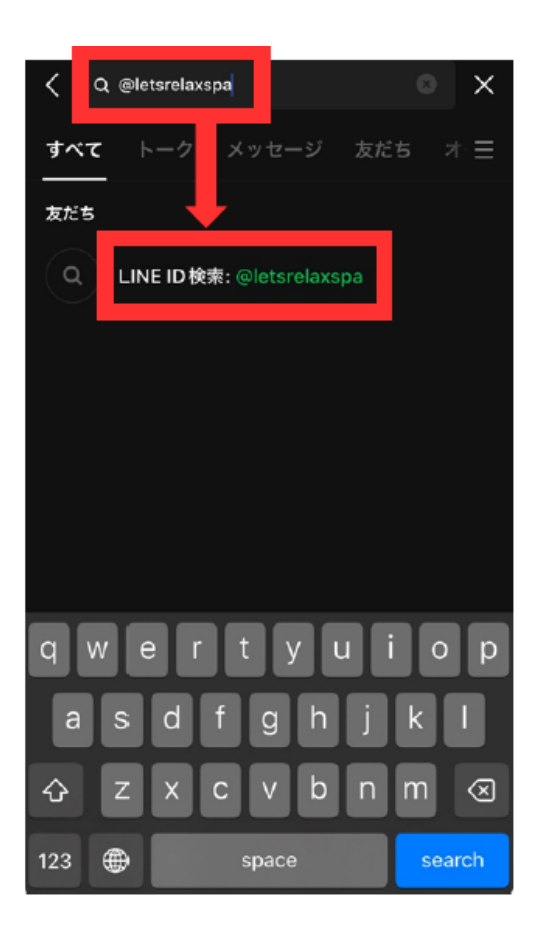

| ①公式LINEのホーム画面の根           | 検索にて |
|---------------------------|------|
| <b>@letsrelaxspaと入力し、</b> | 検索   |

※検索できなかった場合、以下のURLをクリックもしくはインター ネットにて検索いただくと、Let's Relax Spaの公式アカウント にアクセス可能です

https://line.me/R/ti/p/%40letsrelaxspa

# 友だち検索 ※ ②出てきたア 電話番号 3、〈トーク〉

Let's Relax Spa

ID

@letsrelaxspa

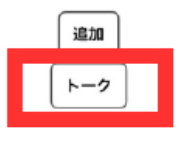

1

## ②出てきたアカウントをクリック

③〈トーク〉ボタンをクリック

# AICJAPAN

### Let's Relax Spaご予約方法について

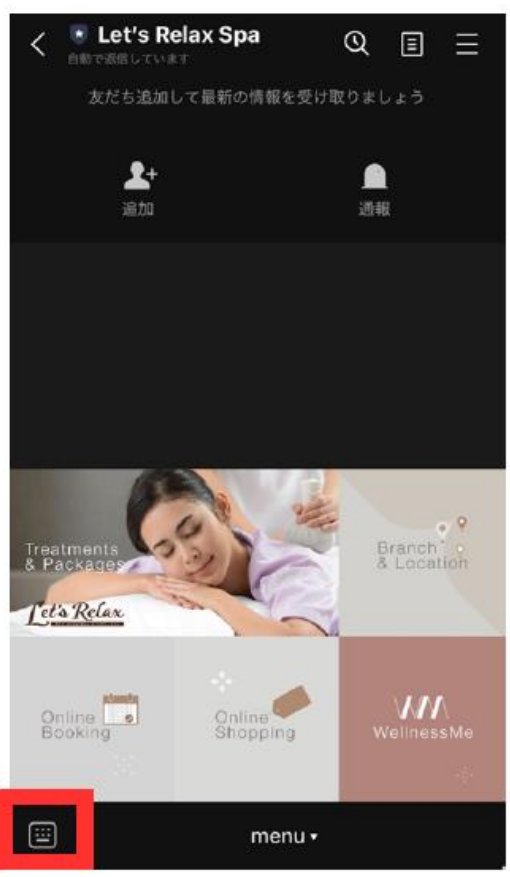

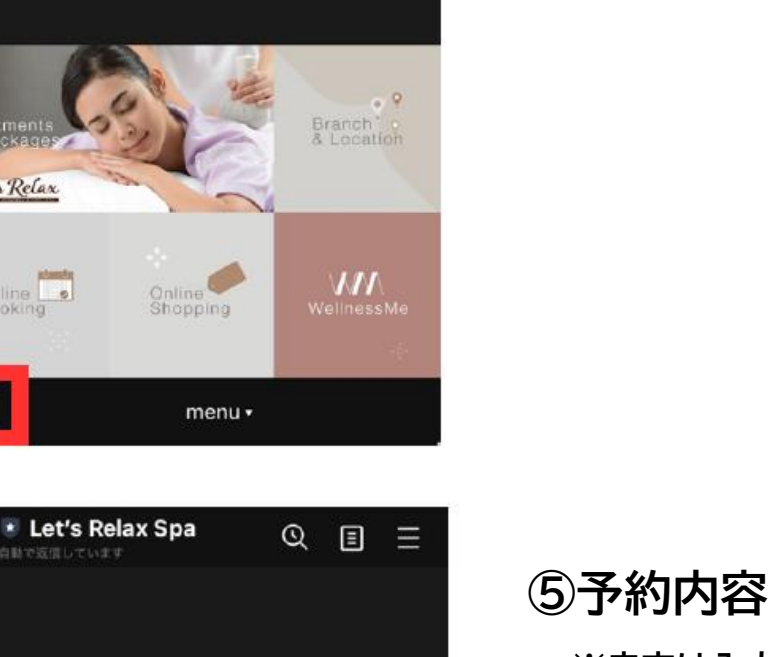

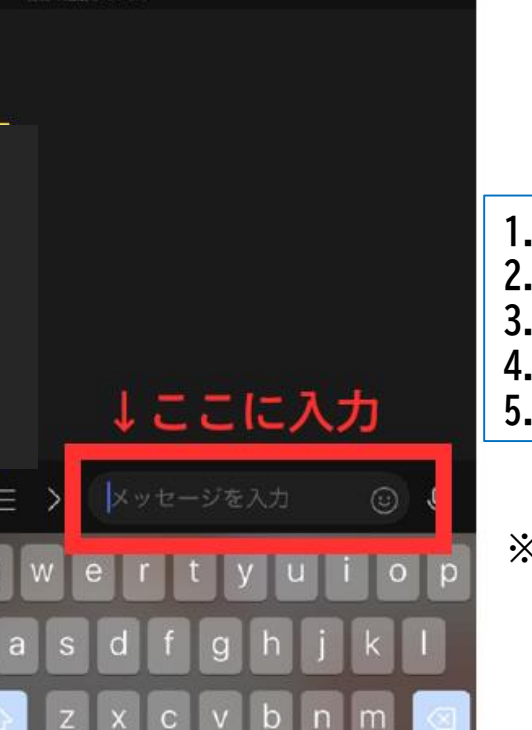

#### ④左下にあるチャットボタンを クリックする

# ⑤予約内容(下記5つ)を英語で入力し送付

※赤字は入力例です。ご自身の情報をご入力ください

| 1.キャンペーン名<br>2.お名前 | TAT Japan Free Thai Massage 1hr.<br>TAMADA HANAKO |
|--------------------|---------------------------------------------------|
| 3.希望日              | August 10, 2025                                   |
| 4.希望時間             | 16:00                                             |
| 5.希望の店舗            | Bangkok Leisure Space Central World               |

※希望の店舗についてはバンコクの店舗限定となります。 パタヤ、プーケット、チェンマイではご利用いただけません。 ご利用可能なバンコクの店舗は下記URLからご確認ください。 https://letsrelaxspa.com/ja/cities/bangkok/

# AICJAPAN

#### Let's Relax Spaご予約方法について

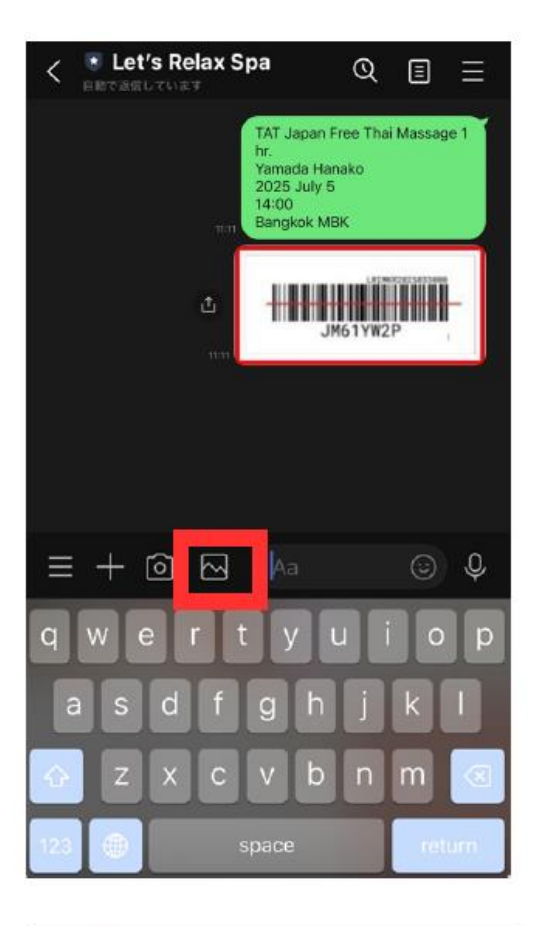

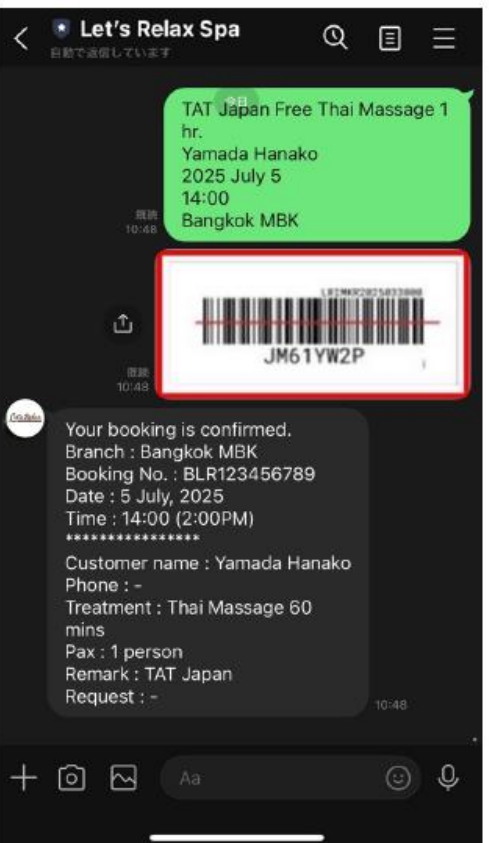

## ⑥画像のアイコンをタップして、 キャンペーンデスクより送付した バーコード画像を送信

※お送りしたバーコード画像は事前に保存ください

※お送りしたバーコード画像は「タイ古式マッサージ60分 無料」引換券です。 時間の延長やその他ご要望がある場合には、Let's Relax Spa 公式LINEのトーク画面よりご自身で英語にて お問合せください

⑦予約完了後、Let's Relax Spaより 左記のようなメッセージが届く

⑧ご利用当日、予約した店舗の受付で LINEのトーク画面とバーコード画像を ご提示ください